## Google Classroom でクラスに参加する方法(アンドロイド版)

- Classroom をアプリケーションでダウンロードする。
- ① ホーム画面の「Google Play ストア」を選択します。
- ③ 「Google Classroom」に入ります。

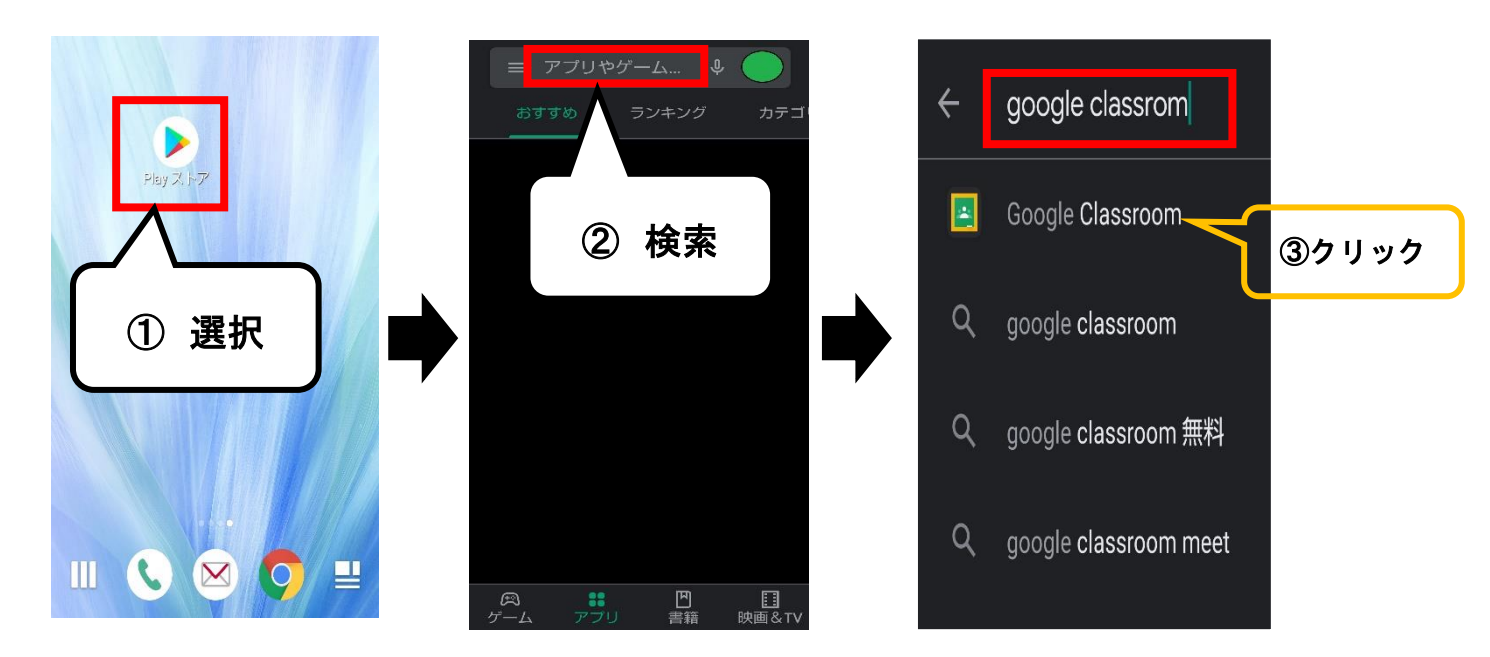

④ 「インストール」を選択します。

※ホーム画面に 「 Classroom 」 が 生成された ことを確認して、 アイコンをクリック ※同様の検索方法で「 Google Meet 」も必ずインストールしてください。

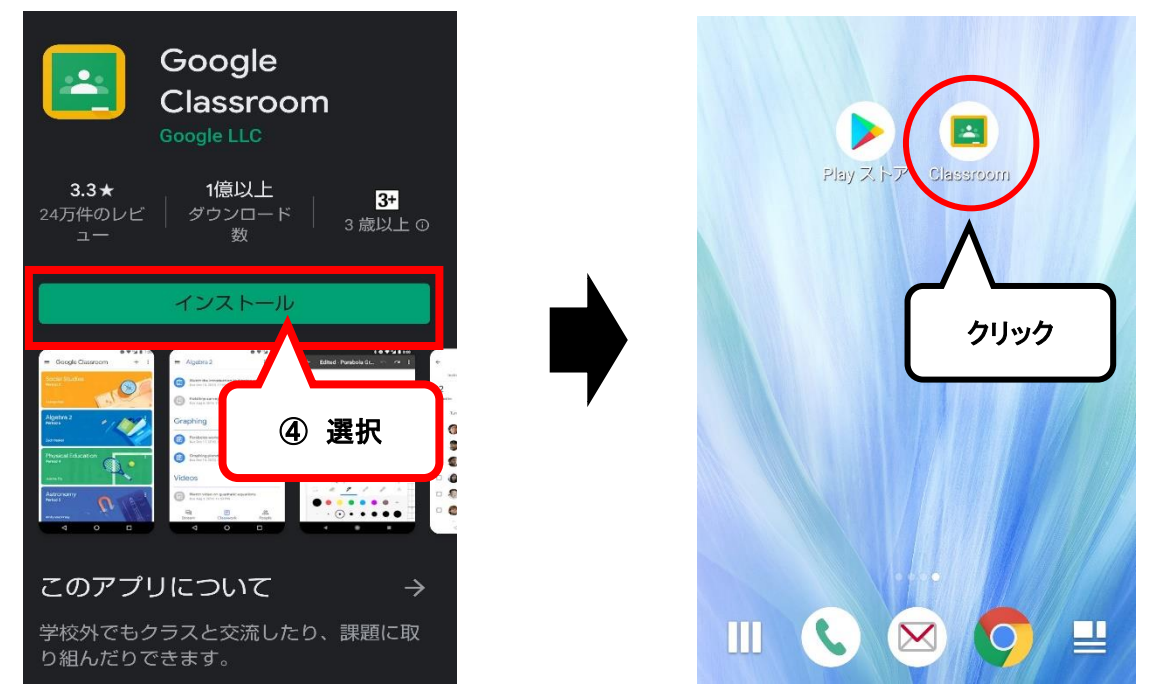

最初の画面で「使用する」を選択します。

「アカウントの選択」画面が表示されるので、「別のアカウントを追加」を選択します。

- ⑤ ログイン画面で学校から発行された(=ホームルームで配布されたプリントに記載されている)
  Google アカウントのメールアドレス、およびパスワードを入力します。
  - ※【注意】学校から発行された Google アカウント以外では、クラスに参加できません。 既に別の Google アカウントでログインしている場合は、一度ログアウトしてください。

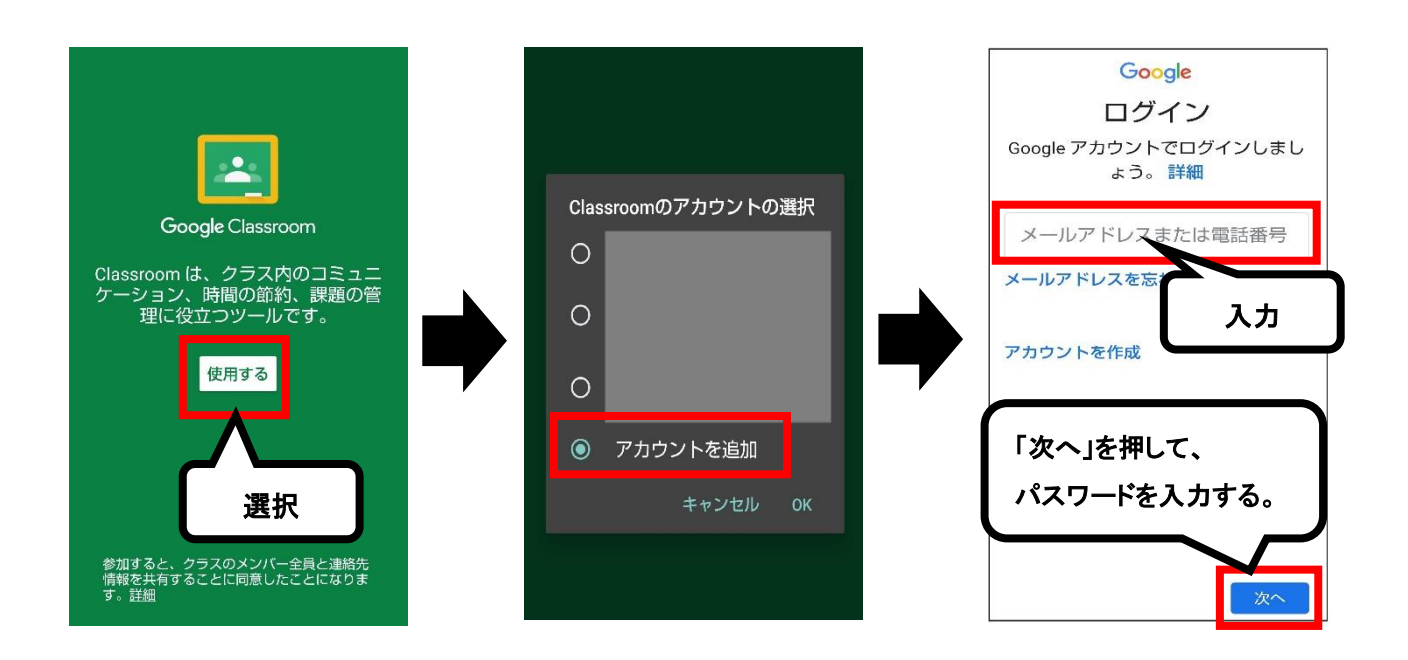

※「役職を選ぶ」画面が出てきた場合は、「生徒側」をクリックしてください。

ひとまず、ここまでの流れを各自のアンドロイド携帯を用いて確認しておいてください。 後ほど、<u>担任の先生から"クラスコード"が記載されたメールが、Google アカウントのメールアドレス</u> あてに届きます。それに備え、あらかじめ上の①~⑤の手順で「Gmail」アプリもダウンロードしておく ことを推奨します。アプリを利用すれば、メールをリアルタイムで受信することができます。 ここからは、クラスコードを取得してからの流れです。前もってイメージしておくと良いでしょう。

- ⑥ -1 Classroom にログインした後、画面右下の「+」マークを選択
  -2 「クラスに参加」を選択します。
- ⑦ 取得したクラスコードを入力すると参加可能なクラスが表示されるので、タップして参加します。

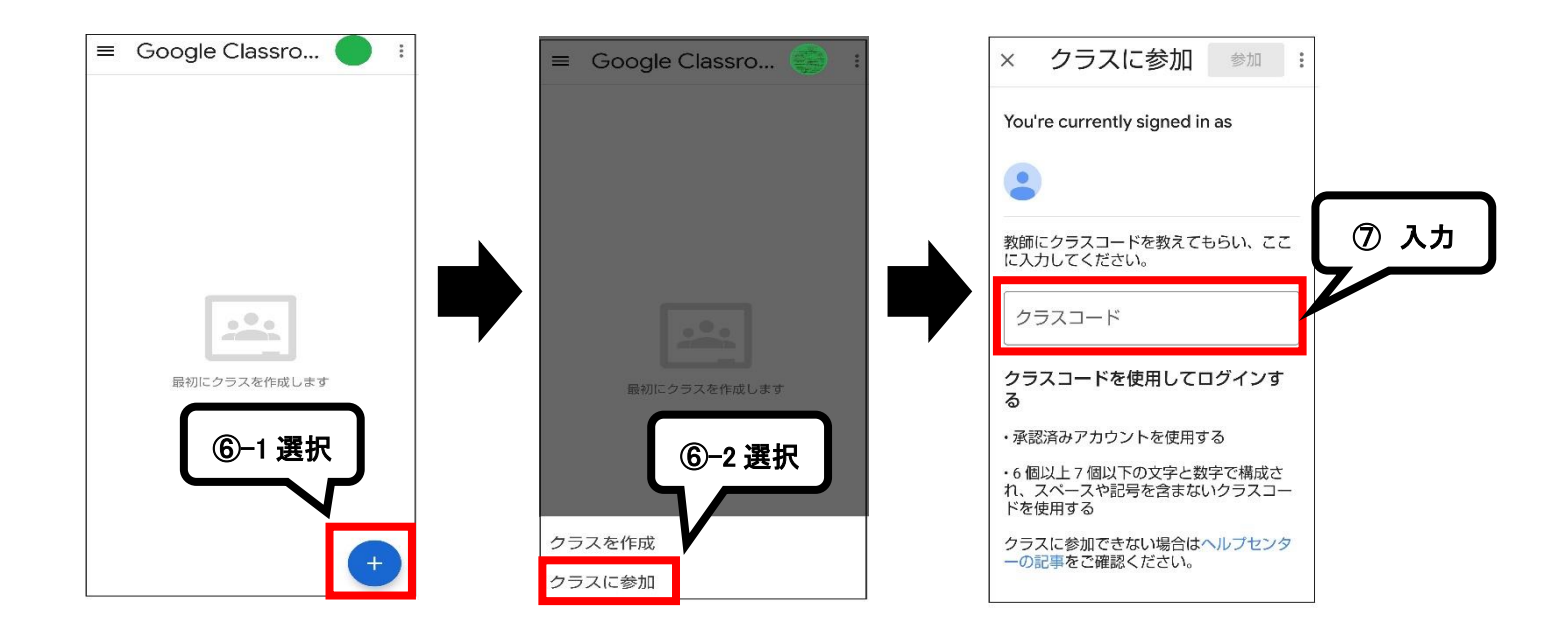

クラスに参加するまでの流れは以上です。

アプリケーションを利用 しない 場合

Google Classroom クラスに参加する 方法 PC 版を参照してください。